## Die App Office Lens installieren

## und PDF-Dateien auf dem Handy speichern

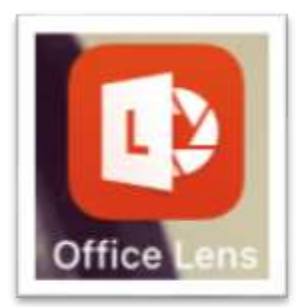

Mit der App **Office Lens** könnt ihr PDF-Dateien mit dem Handy erstellen und auf eurem Telefon speichern. Sie ist kostenlos und es gibt sie für Android und iOS-Geräte (Apple).

Diese PDF-Dateien könnt ihr dann als Lösungen für Aufgaben bei Moodle abgeben. Dafür wird es aber eine extra Anleitung geben.

Die Schritte **a**, **b** und c müsst ihr nur einmal beim ersten Öffnen nach der Installation machen!

- a. Ladet euch über den Play Store (Android) oder den App-Store (iOS)
- b. Nach dem Herunterladen öffnet ihr die App und müsst dann mehrere Informationen nach links wischen. Im letzten Bilschirm müsst ihr der App erlauben auf die Kamera zuzugreifen. Tippt deshalb auf "Allow Access" (Zugriff erlauben)

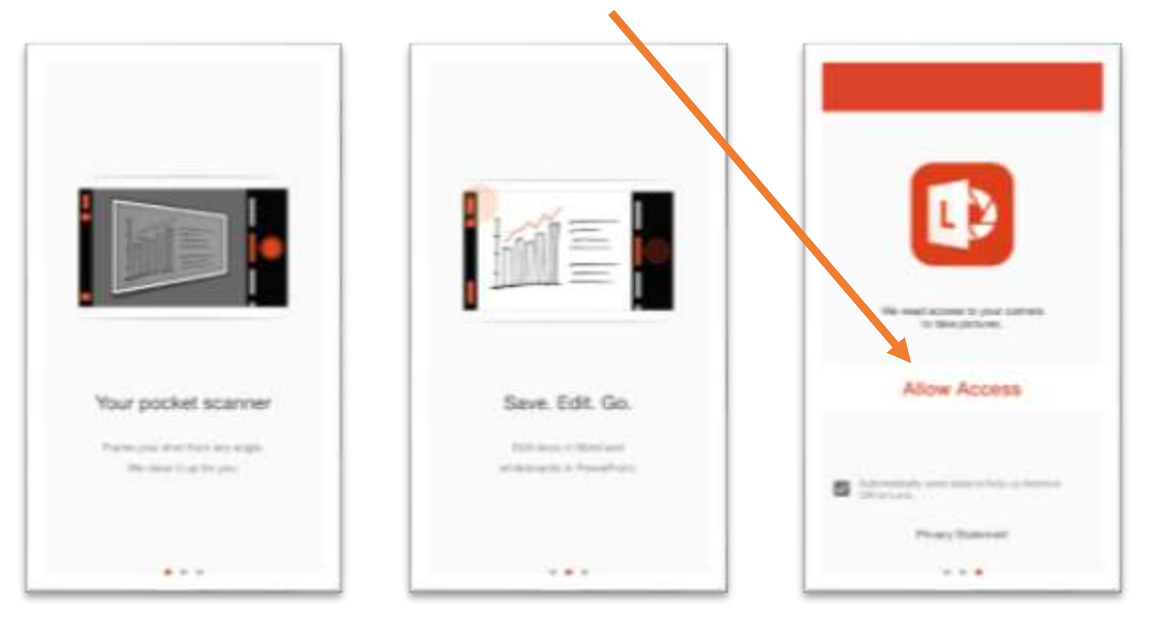

c. Jetzt folgen wieder drei Bildschirme. Tippe hier:

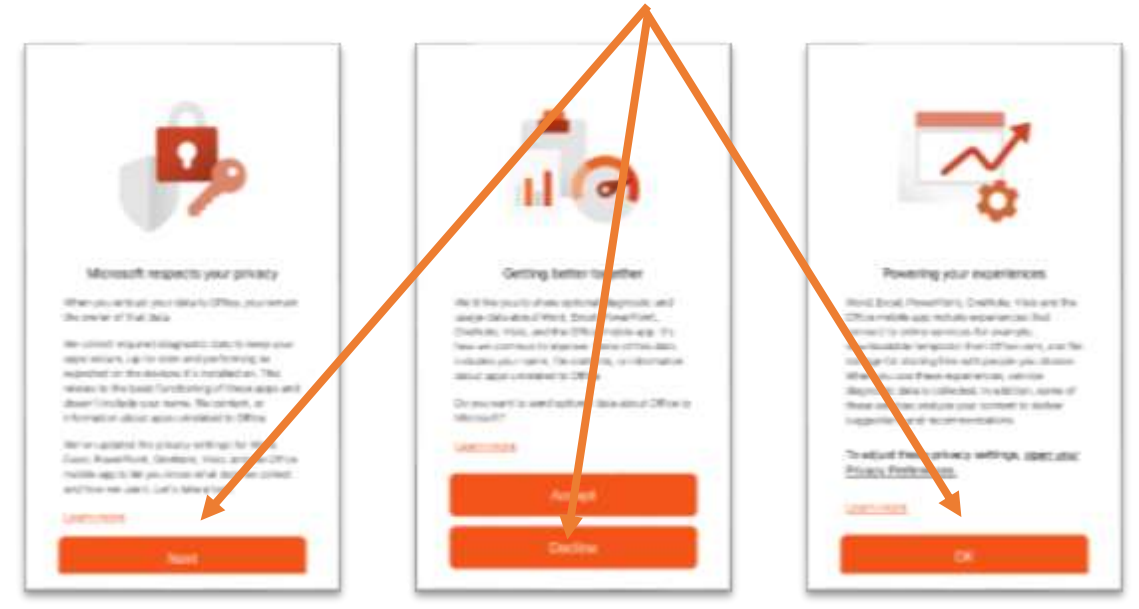

1. Jetzt seht ihr den Hauptbildschirm von Office Lens.

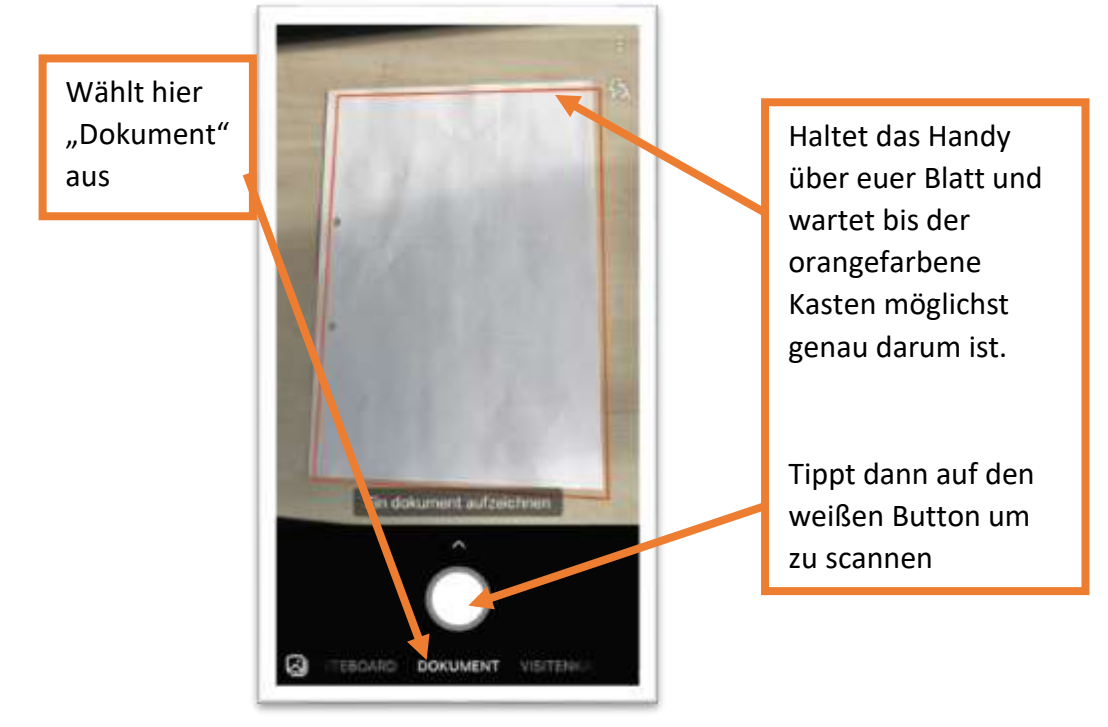

2. Wenn das Blatt gescannt wurde, auf Bestätigen tippen

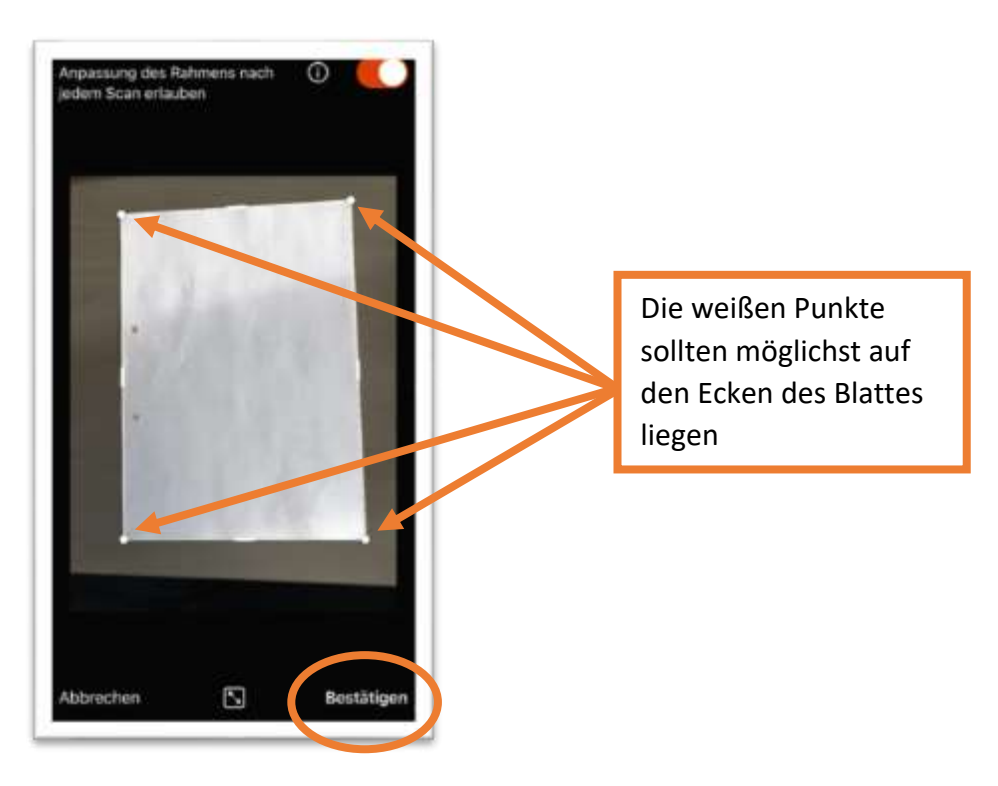

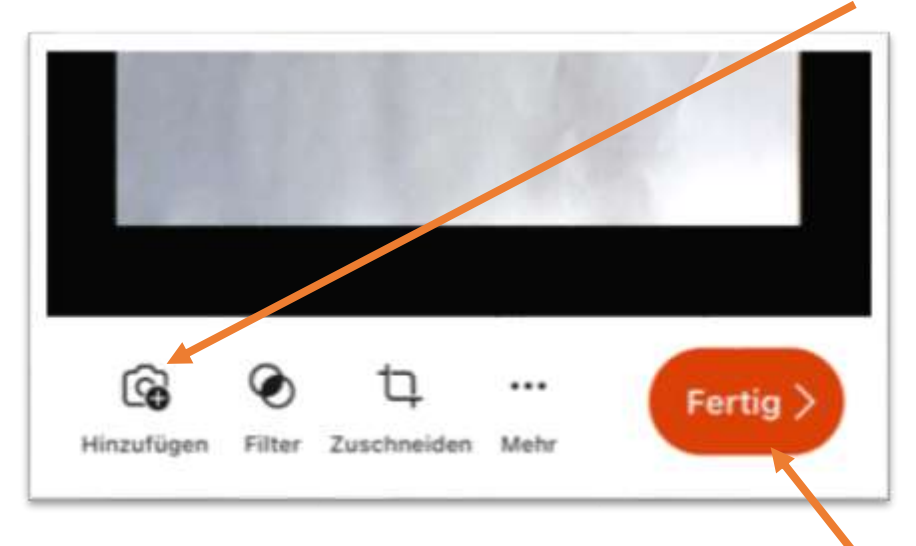

3. Wenn deine Lösung aus mehreren Seiten besteht, dann tippe auf Hinzufügen

- 4. Wenn du mit dem Scannen von allen Seiten fertig bist, dann tippe hier
- 5. Datei benennen und als PDF speichern

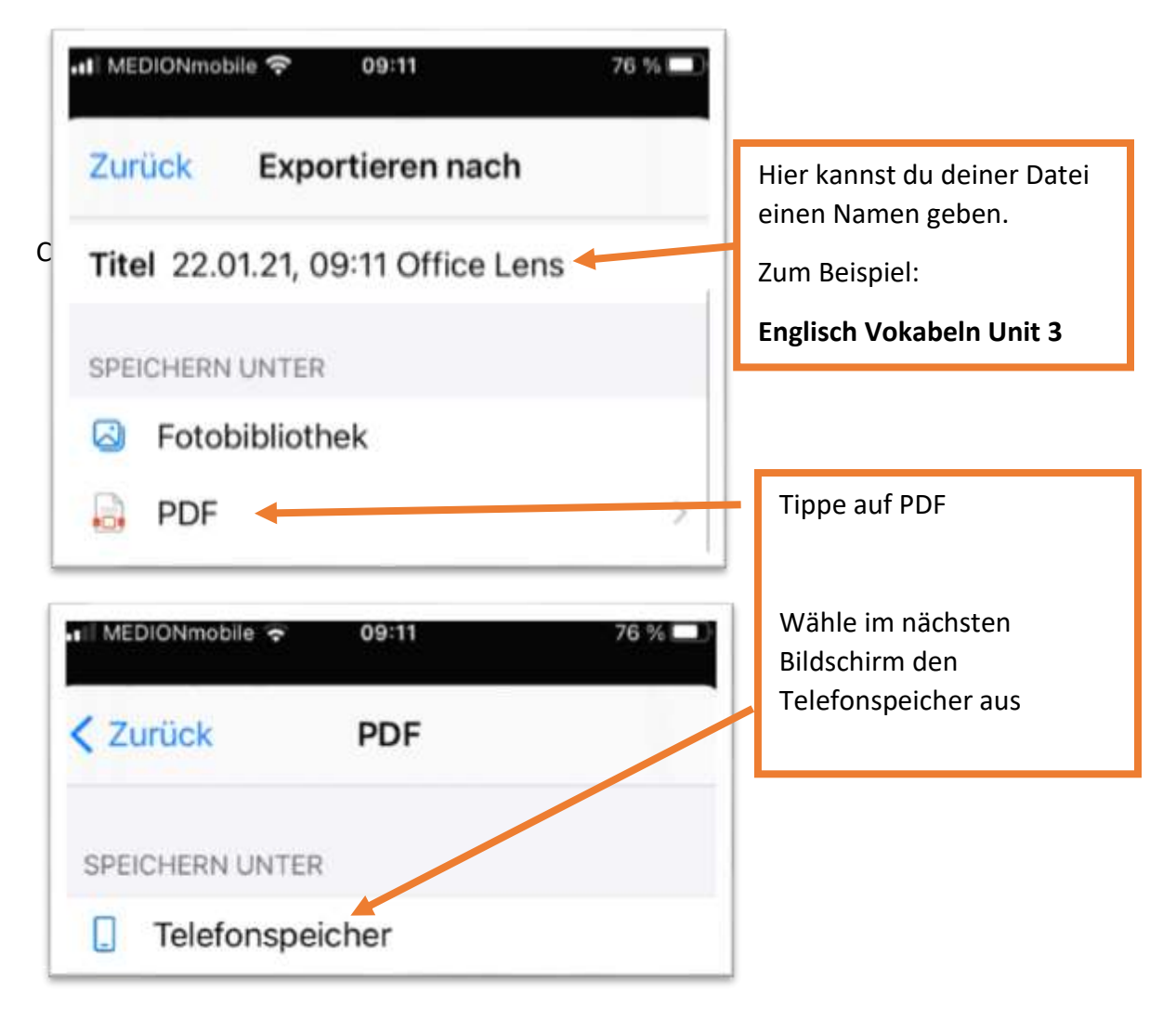

Wenn du ein Android-Gerät benutzt bist du jetzt fertig!!

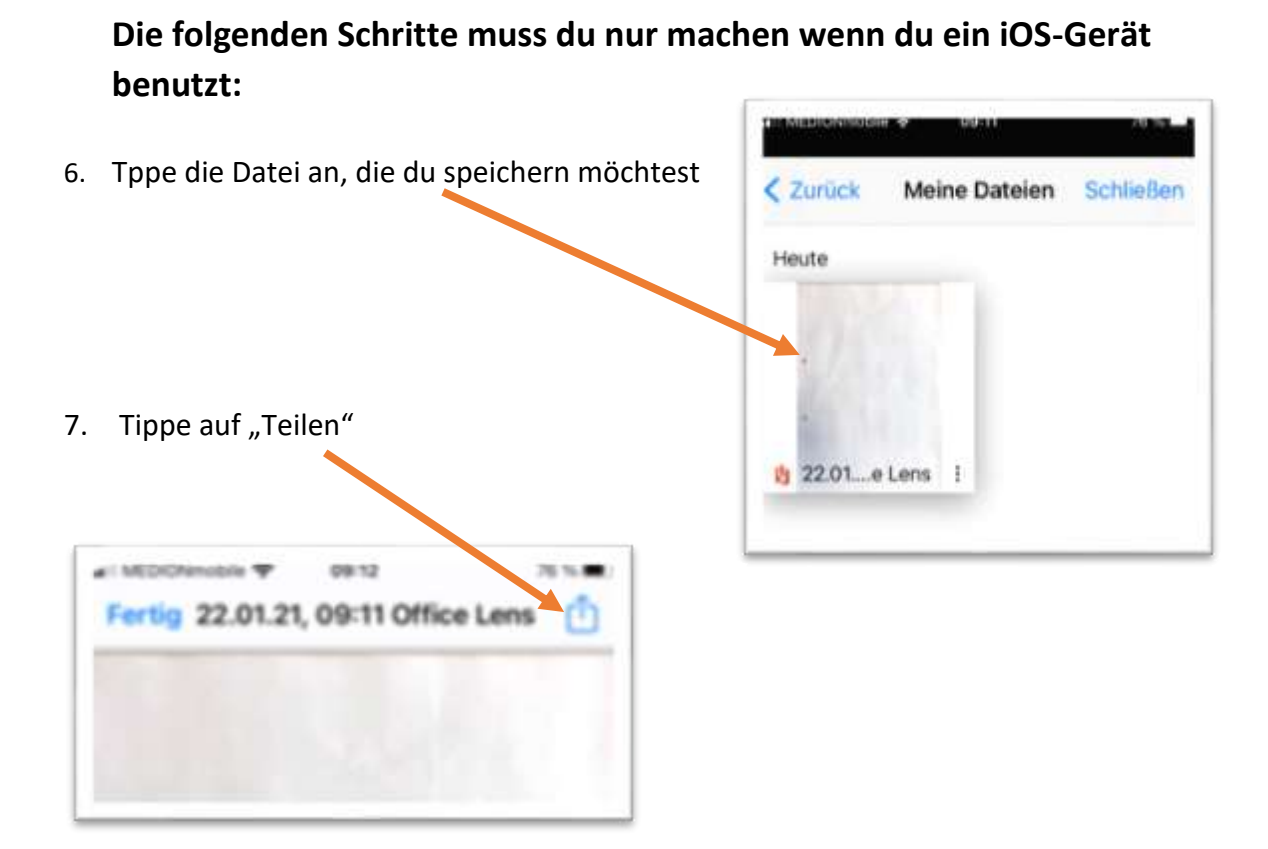

8. Wische im nächsten Bildschirm nach oben und tippe auf "In Dateien sichern", wähle den richtigen Ordner aus und tippe am Ende auf "Sichern". Fertig! Die pdf-Datei ist jetzt in dem Ordner, den du angegeben hast, gespeichert.

| KOnp Nachrichten Mail   | WhatsAge - | Abbrechen Coler Schule" auf<br>Drive" gesichert. | Sich   |
|-------------------------|------------|--------------------------------------------------|--------|
| Kopieren                | Ů          | 22.01.21, 09:11 Offic                            | e Lens |
| Drucken                 | 8          | <ul> <li>iCloud Drive</li> </ul>                 |        |
| Drucken mit Scanner für | mich 🚍     | Dokumente                                        |        |
| In Dateien sichern      | 8          | Schule                                           |        |
| Tags hinzufügen         | 0          | Downloads                                        |        |